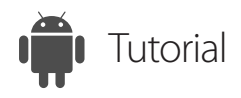

## Remote Support Android Devices

ISL Light for Android

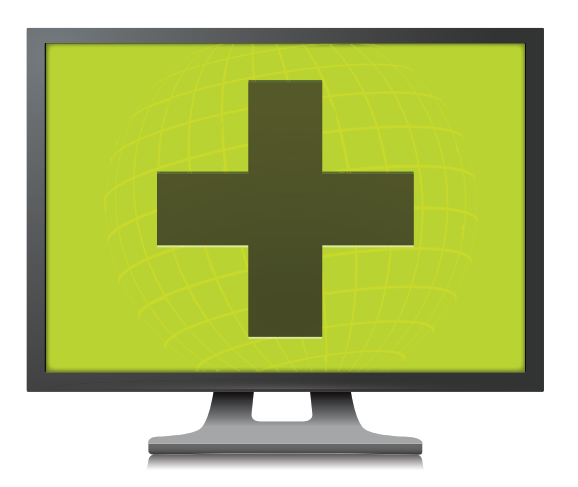

www.islonline.com

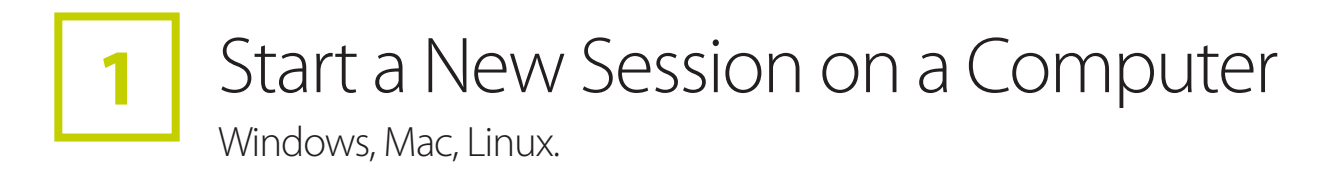

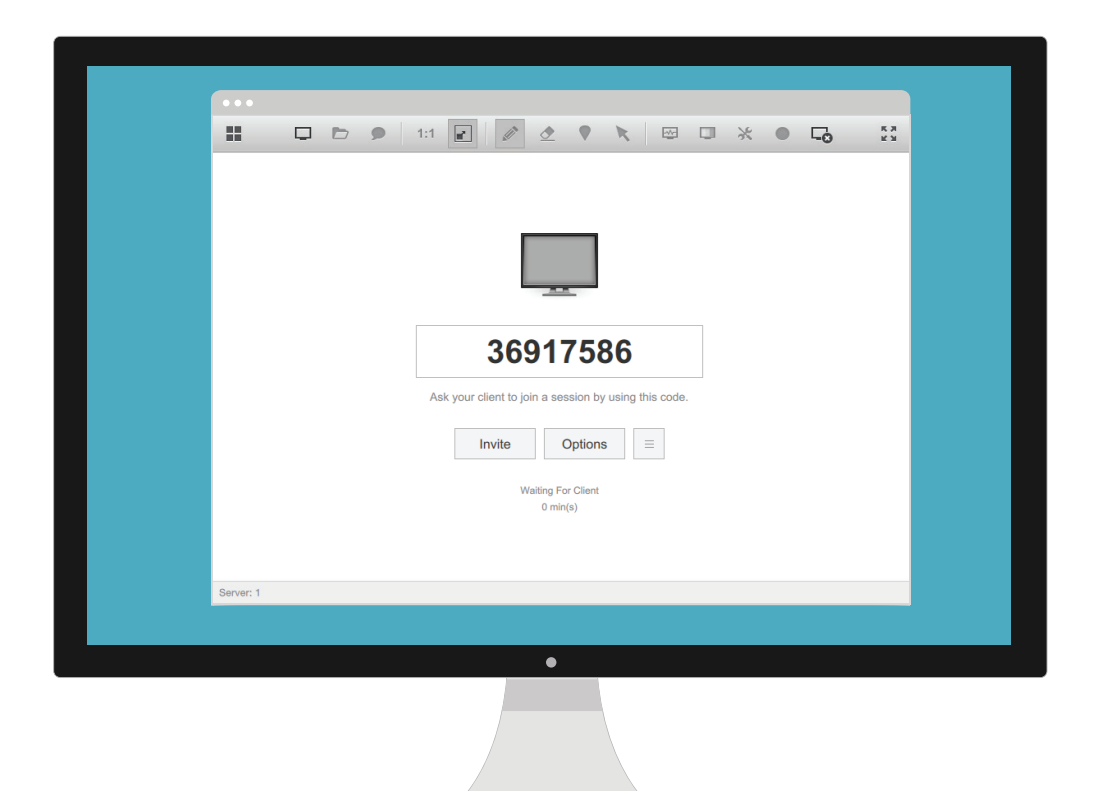

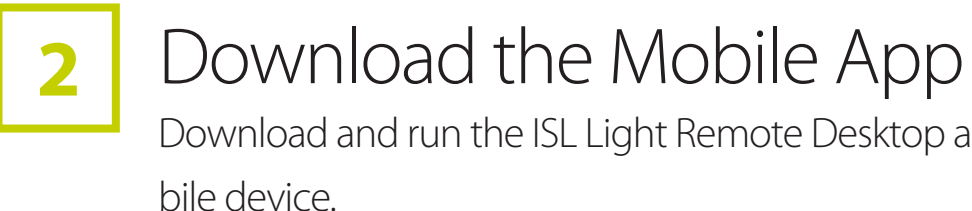

Available for Free

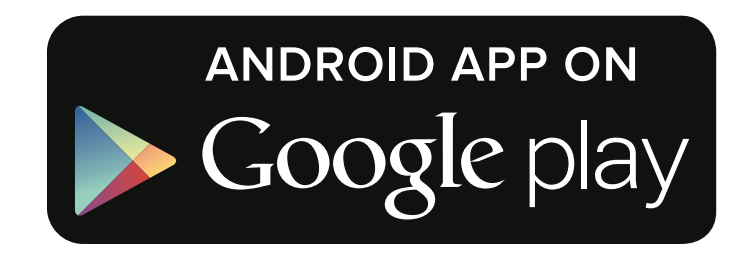

## Download and run the ISL Light Remote Desktop app on an Android mo-

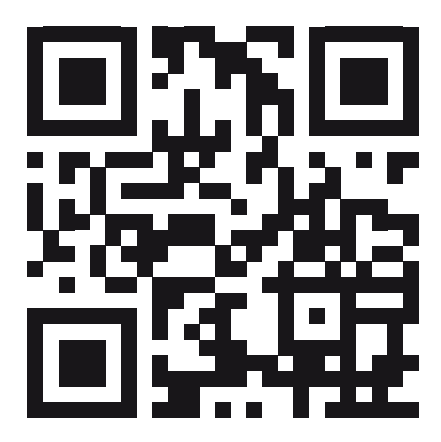

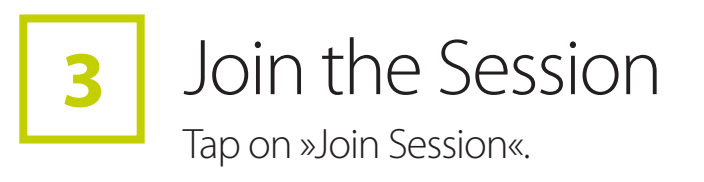

Tap menu
Tap "Join Session"

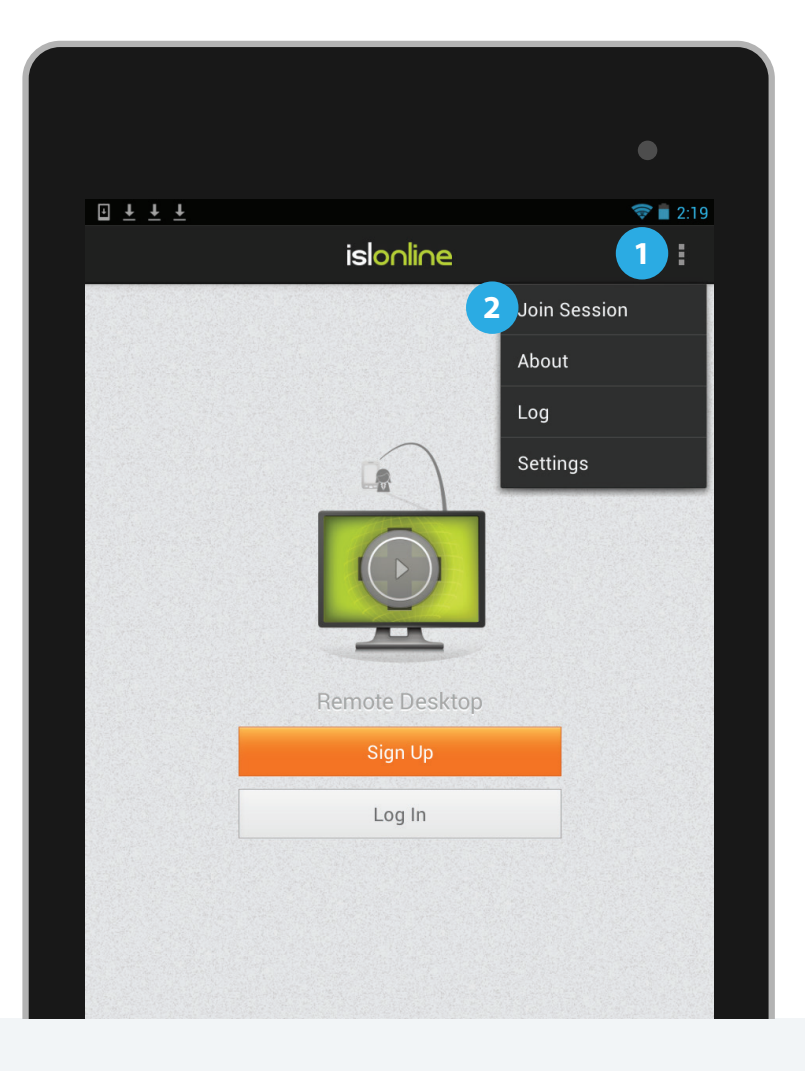

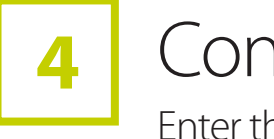

Connect Enter the session code to connect.

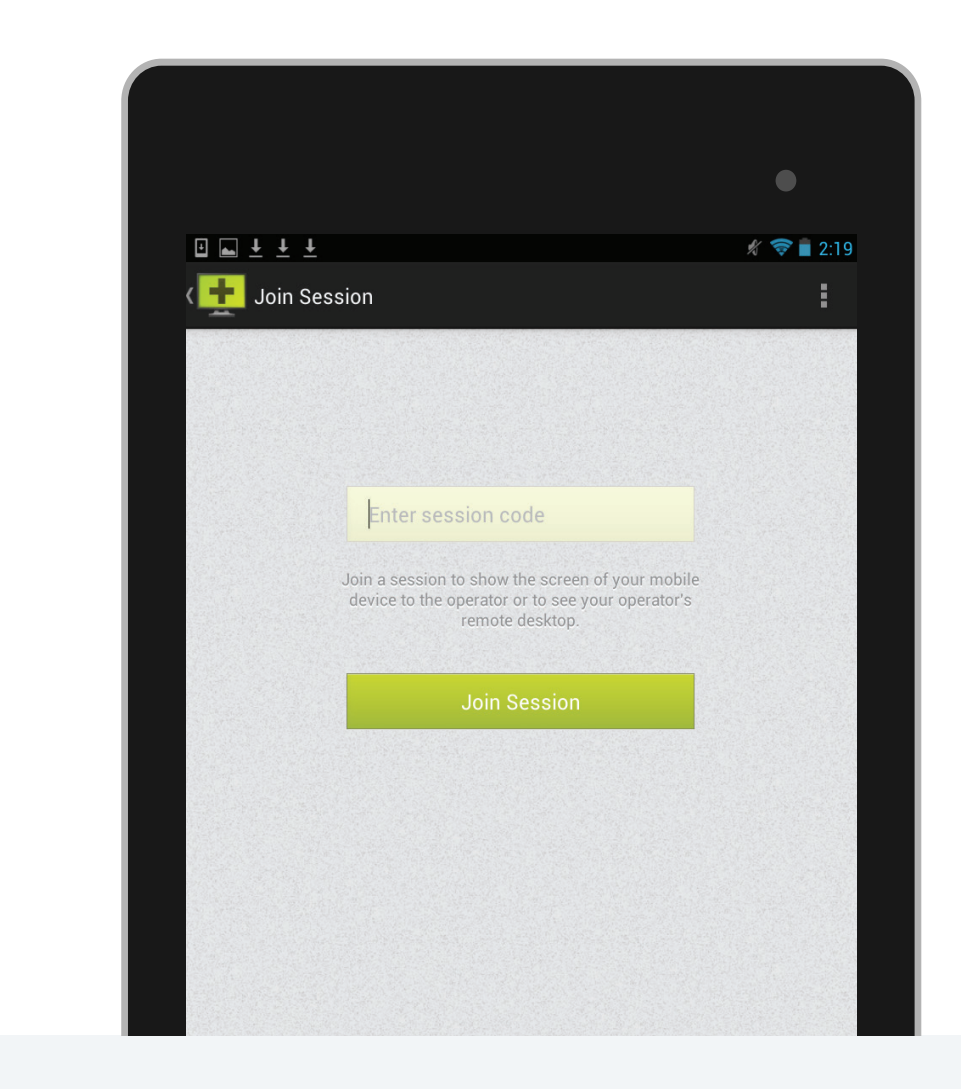

ine.com

## 5 Control an Android device

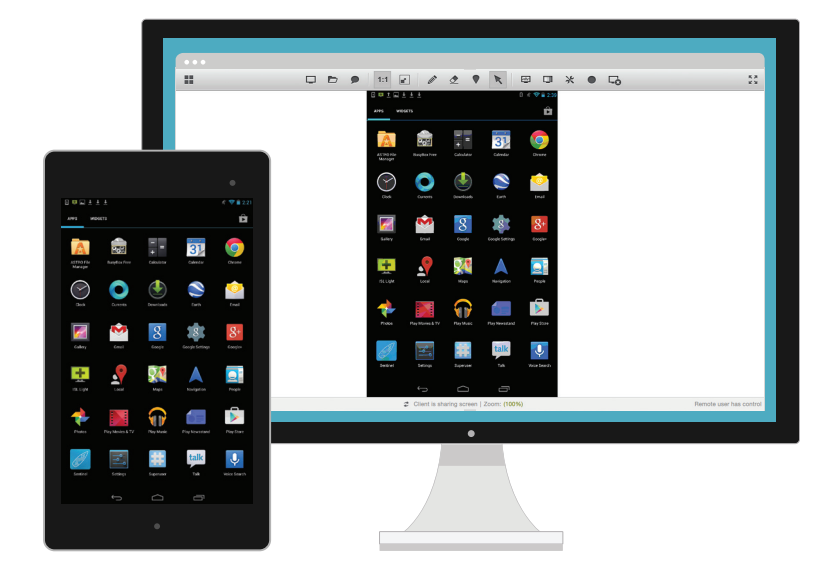

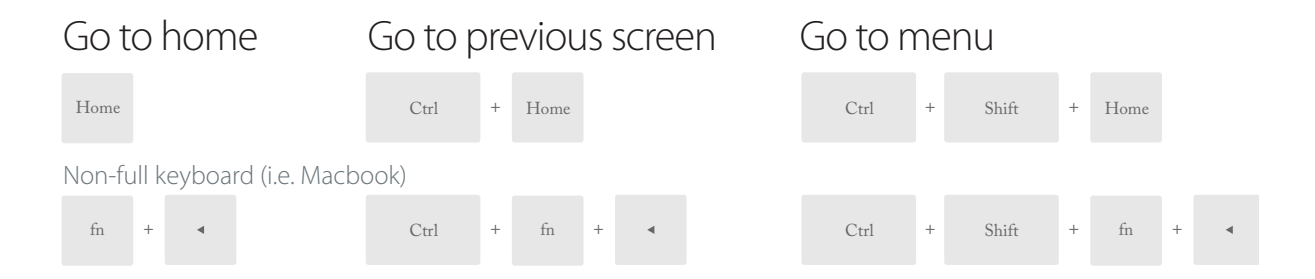

www.islonline.com